### INSCRIÇÃO MESTRADO MAPP-TUTORIAL EXEMPLIFICATIVO

Acesse o site do Google: <u>www.google.com.br</u>

Na parte de pesquisar pesquise: "Processos Seletivos Stricto Sensu - sigaa UFC"

#### Selecione o item marcado abaixo

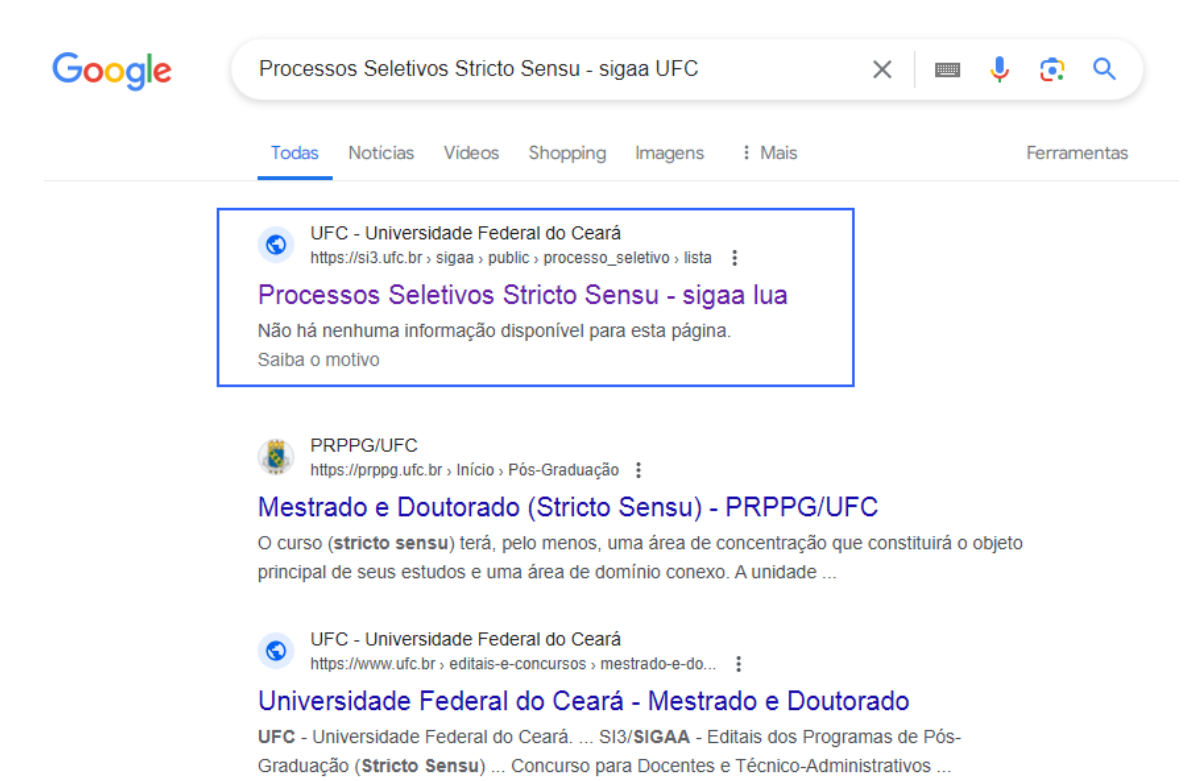

# Irá abrir a página. A seguir desça a barra de rolagem até o final e procrure pelo PROGRAMA DE PÓS GRADUAÇÃO PROFISSIONAL EM AVALIAÇÃO DE POLÍTICAS PÚBLICAS:

| 000         | Universidade Federal do Ceará                                                                                                    |                                |                                                              |                                              |                        |          | Fortaleza, 27 de Maio de 2024 |              |   |
|-------------|----------------------------------------------------------------------------------------------------|--------------------------------|--------------------------------------------------------------|----------------------------------------------|------------------------|----------|-------------------------------|--------------|---|
| A CON       | SIG                                                                                                    | ٩A                             |                                                              |                                              |                        | <b>1</b> | ENTRAR                        | NO SISTEMA   |   |
| 0.00        | Sistema                                                                                                    | Integrado de                   | Gestão de Atividades Aca                                     | dêmicas                                      |                        |          |                               |              | 1 |
| PROCESS     | SOS SELETIVO                                                                                                    | s - STRICTO S                  | SENSU                                                        |                                              |                        |          |                               |              |   |
|             | Caro visitante,<br>Nesta página você encontrará os últimos processos seletivos cadastrados no SIGAA para que você possa<br>consultar e, caso o periodo de inscrições esteja aberto, preencher o formulário destinado para tal .<br>Será possível visualizar as informações destes processos, como o curso a que ele se refere, o periodo de<br>inscrição, alguns arquivos associados (como editais e manuais) e as instruções aos candidatos.<br>Para cada processo listado está também disponível um <i>formulário de inscrição</i> para os candidatos.<br>Os períodos dos processos seletivos marcados na cor <b>verde</b> estão em aberto. |                                |                                                              |                                              |                        |          |                               |              |   |
|             |                                                                                                    |                                | Consultar inscrições do CPF:                                 |                                              | Buscar                 |          |                               |              |   |
|             |                                                                                                    |                                |                                                              | L                                            |                        |          |                               |              |   |
|             |                                                                                                    |                                | FILTRAR PROCES                                               | SSOS SELETIVOS                               |                        |          |                               |              |   |
|             | Programa:                                                                                                    | Selecione                      |                                                              |                                              |                        |          | ~                             |              |   |
|             | Ano:                                                                                                    | PROGRAMA DE P                  | ÓS-GRADUAÇÃO EM TOCO-GINECO                                  | LOGIA                                        |                        |          | *                             |              |   |
|             |                                                                                                    | PROGRAMA DE P                  | ÓS-GRADUAÇÃO EM ZOOTECNIA (P                                 | DIZ)                                         |                        |          |                               |              |   |
|             |                                                                                                    | PROGRAMA DE P                  | ÓS-GRADUAÇÃO PROFISSIONAL EN<br>ÓS-GRADUAÇÃO PROFISSIONAL EN | I ADMINISTRAÇÃO DE E<br>I ADMINISTRAÇÃO E CO | MPRESAS                |          |                               |              |   |
|             |                                                                                                    | PROGRAMA DE P                  | ÓS-GRADUAÇÃO PROFISSIONAL EN                                 | ARTES                                        |                        |          |                               |              |   |
|             |                                                                                                    | PROGRAMA DE P                  | OS-GRADUAÇÃO PROFISSIONAL EN<br>OS-GRADUAÇÃO PROFISSIONAL EN | I AVALIAÇÃO DE POLITI<br>BIBLIOI ECONOMIA    | CAS PÚBLICAS           |          | - 1                           |              |   |
|             |                                                                                                    | PROGRAMA DE P                  | ÓS-GRADUAÇÃO PROFISSIONAL EN                                 | I CONTROLADORIA                              |                        |          |                               |              |   |
| Curso       |                                                                                                    | PROGRAMA DE P                  | OS-GRADUAÇÃO PROFISSIONAL EN<br>ÓS-GRADUAÇÃO PROFISSIONAL EN | I ECONOMIA<br>I EDUCACÃO FÍSICA EM           | REDE NACIONAL          |          | e                             | Inscrições   |   |
| > EDITAL Nº | 01/2024/PPG                                                                                                    | PROGRAMA DE P                  | ÓS-GRADUAÇÃO PROFISSIONAL EN                                 | I ENSINO DE CIÊNCIAS                         | E MATEMÁTICA           |          |                               | 2            |   |
| MESTRADO EN | 4 ANTROPOLOGI                                                                                                    | PROGRAMA DE P                  | OS-GRADUAÇÃO PROFISSIONAL EN<br>ÓS-GRADUAÇÃO PROFISSIONAL EN | I FARMACOLOGIA<br>I FILOSOFIA                |                        |          | ē                             | a 28/03/2024 | Ì |
| > EDITAL 02 | - DOUTORADO                                                                                                    | PROGRAMA DE P                  | ÓS-GRADUAÇÃO PROFISSIONAL EN                                 | I LETRAS                                     |                        |          | _ <b></b>                     |              |   |
| DOUTORADO I | EM GEOGRAFIA                                                                                                    | PROGRAMA DE P                  | ÓS-GRADUAÇÃO PROFISSIONAL EN<br>ÓS-GRADUAÇÃO PROFISSIONAL EN | I SICOLOGIA E POLITI<br>I SAÚDE DA MULHER E  | DA CRIANCA             |          |                               | a 11/04/2024 | Ø |
|             |                                                                                                    | PROGRAMA DE P                  | ÓS-GRADUAÇÃO PROFISSIONAL EN                                 | I SOCIOLOGIA                                 |                        |          |                               |              |   |
| > EDITAL 03 | - MESTRADO G                                                                                                    | PROGRAMA DE P<br>PROGRAMA DE P | OS-GRADUAÇÃO PROFISSIONAL EN<br>ÓS-GRADUÇÃO MULTICENTRICO EN | 1 TECNOLOGIA EDUCAC<br>1 BIOOUÍMICA E BIOLO  | IONAL<br>SIA MOLECULAR |          | <b>.</b>                      |              |   |
| MESTRADO EN | 1 GEOGRAFIA                                                                                                    |                                |                                                              | MEST                                         | CRD0 17                | 207      | 03/2024                       | a 11/04/2024 | Ì |
| > EDITAL Nº | 001/2024 - SI                                                                                                    | ELEÇÃO PARA O                  | MESTRADO POLEDUC MESTRA                                      | DO PROFISSIONAL -                            | TURMA 2024.2           |          |                               |              |   |
| MESTRADO EN | 1 POLÍTICAS PÚ                                                                                                    | BLICAS E GESTÃO                | DA EDUCAÇÃO SUPERIOR (PROFIS                                 | SSIONAL) MEST                                | RADO 20                | 01/      | 04/2024 a                     | a 24/04/2024 | Ø |
|             | 1/2024 DE 201                                                                                                    |                                |                                                              | TUDMA 2024 2                                 |                        |          |                               |              |   |
| MESTRADO EN | 4 GASTRONOMIA                                                                                                    |                                | 724 - HESTRADO ACADEMICO -                                   | MEST                                         | RADO 15                | 29/      | 04/2024 -                     | 13/05/2024   | 0 |
|             | . e.toritorioni                                                                                                    |                                |                                                              | HEST                                         | 15                     | 237      |                               |              | - |
| > EDITAL 01 | /2024- SELEÇÃ                                                                                                    | O PARA MESTRA                  | ADO E DOUTORADO EM PATOLO                                    | GIA 2024.2 - MESTRA                          | DO ACADEMICO           | / DOUTO  | RADO - TU                     | JRMA 2024.1  | - |
| DOUTORADO I | EM PATOLOGIA                                                                                                    |                                |                                                              | DOUT                                         | ORADO 1                | 01/      | 04/2024 a                     | 16/04/2024   | 9 |
| MESTRADO EN | 1 PATOLOGIA                                                                                                    |                                |                                                              | MEST                                         | RADO 5                 | 01/      | 04/2024 a                     | a 16/04/2024 | 3 |

IRÁ FICAR APENAS OS EDITAIS ABERTOS NO MAPP. ATUALMENTE (27/05/2024), ESTAMOS COM 2 EDITAIS EM ABERTO:

|                                                    | SIGAA                                                                                                    |                                                                                                    |                                                                                                    |                                  |                       |  |  |
|----------------------------------------------------|----------------------------------------------------------------------------------------------------|----------------------------------------------------------------------------------------------------|----------------------------------------------------------------------------------------------------|----------------------------------|-----------------------|--|--|
|                                                    | Sistema Integrado de Gestão de Atividades Acad                                                                                                    | dêmicas                                                                                                    |                                                                                                    |                                  | NO SISTEMA            |  |  |
| Process                                            | os Seletivos - STRICTO SENSU                                                                                                    |                                                                                                    |                                                                                                    |                                  |                       |  |  |
|                                                    | Caro visitante,<br>Nesta página você encontrará os últimos processos sel<br>consultar e, caso o período de inscrições esteja aberto, pre<br>Será possível visualizar as informações destes process<br>inscriçõo, alguns arquivos associados (como editais e manu<br>Para cada processo listado está também disponível um<br>Os períodos dos processos seletivos marcados na com | letivos cadastrados no S<br>encher o formulário des<br>ios, como o curso a que<br>iais) e as instruções aos<br>n formulário de inscrig<br>verde estão em aberto. | SIGAA para que vocé<br>tinado para tal .<br>ele se refere, o peri<br>candidatos.<br>ç <b>ão</b> para os candidai | i possa<br>odo de<br>tos.        |                       |  |  |
|                                                    | Consultar inscrições do CPF:                                                                                                    |                                                                                                    | Buscar                                                                                                    |                                  |                       |  |  |
|                                                    | FILTRAR PROCES                                                                                                    | SSOS SELETIVOS                                                                                                    |                                                                                                    |                                  |                       |  |  |
|                                                    | Programa: PROGRAMA DE PÓS-GRADUAÇÃO PROFISSIONAL EM A                                                                                                    | AVALIAÇÃO DE POLITICAS                                                                                                    | S PÚBLICAS                                                                                                    | ~                                |                       |  |  |
|                                                    | Ano:                                                                                                    |                                                                                                    |                                                                                                    |                                  |                       |  |  |
|                                                    | Bus                                                                                                    | scar                                                                                                    |                                                                                                    |                                  |                       |  |  |
|                                                    |                                                                                                    |                                                                                                    |                                                                                                    |                                  |                       |  |  |
|                                                    | O-Visualizar dados /                                                                                                    | do processo seletivo                                                                                                    |                                                                                                    |                                  |                       |  |  |
|                                                    | ♥:Visualizar dados o                                                                                                    | do processo seletivo                                                                                                    |                                                                                                    |                                  |                       |  |  |
|                                                    | €:Visualizar dados ر<br>ÚLTIMOS PROCE:                                                                                                    | do processo seletivo<br>ssos Seletivos                                                                                                    |                                                                                                    |                                  |                       |  |  |
| Curso                                              | ©:Visualizar dados o<br>ÚLTIMOS PROCE:                                                                                                    | do processo seletivo<br>ssos Seletivos<br>Nível                                                                                                    | Nº Vagas                                                                                                    | Período de In                    | scrições              |  |  |
| Curso                                              | ©:Visualizar dados (<br>ÚLTIMOS PROCES<br>کارکورکو-MAPP - TURMA 2024.2 - AUDITECE - MESTRADO PRO<br>مرین بورک م که کار آنترین کارگوریز (کورکور)                                                                                                    | do processo seletivo<br>ssos Seletivos<br>Nível<br>FISSIONAL - TURMA<br>MESTADO                                                                                  | Nº Vagas<br>2024.2                                                                                               | Período de In                    | scrições              |  |  |
| Curso<br>> EDITAL Nº<br>MESTRADO EN                | Visualizar dados o         ÚLTIMOS PROCES         N1/2024-MAPP - TURMA 2024.2 - AUDITECE - MESTRADO PRO         AVALIAÇÃO DE POLÍTICAS PÚBLICAS (PROFISSIONAL)                                                                                                    | do processo seletivo<br>ssos Selettivos<br>Nível<br>IFISSIONAL - TURMA<br>MESTRADO                                                                               | Nº Vagas<br>2024.2<br>31                                                                                         | Período de In<br>02/05/2024 a 14 | scrições<br>4/06/2024 |  |  |
| Curso<br>> EDITAL N°<br>MESTRADO EM<br>> EDITAL N° | Visualizar dados -         ÚLTIMOS PROCES         XI/2024-MAPP - TURMA 2024.2 - AUDITECE - MESTRADO PRO         AVALIAÇÃO DE POLÍTICAS PÚBLICAS (PROFISSIONAL)         Y2/2024-MAPP-SME/FORTALEZA - MESTRADO PROFISSIONAL                                                                                                    | do processo seletivo<br>ssos Seletivos<br>Nível<br>)FISSIONAL - TURMA<br>MESTRADO<br>TURMA 2024.2                                                                | Nº Vagas<br>2024.2<br>31                                                                                         | Período de In<br>02/05/2024 a 14 | scrições<br>4/06/2024 |  |  |

## SELECIONE O EDITAL PARA O QUAL DESEJA CONCORRER.

PARA EXEMPLICAR UTILIZAREMOS O EDITAL 02 (SME-FORTALEZA).

ITEM 1-LEIA TODO O EDITAL E ADITIVOS

ITEM 2 (SOMENTE APÓS LER TODO O ITEM 1-VOCÊ DEVE SE INSCREVER):

| <b>9</b>                      | SIGAA                                                                                                    |                                                                                                    |                                                                 |
|-------------------------------|----------------------------------------------------------------------------------------------------|----------------------------------------------------------------------------------------------------|-----------------------------------------------------------------|
| <u>9</u>                      | Sistema Integrado do Gr                                                                                         | stão de Atividades Acadêmicas                                                                                                    | ENTRAR NO SISTEMA                                               |
|                               | Sistema integrado de Ge                                                                                         | stao de Atividades Academicas                                                                                                    |                                                                 |
| > PROCESS                     | SO SELETIVO                                                                                                    |                                                                                                    |                                                                 |
|                               |                                                                                                    | DADOS DO PROCESSO SELETIVO                                                                                                    |                                                                 |
| DADOS DO                      | EDITAL                                                                                                    |                                                                                                    |                                                                 |
|                               | Edital:                                                                                                    | EDITAL Nº 02/2024-MAPP-SME/FORTALEZA - Turma 2024.2                                                                                                    |                                                                 |
|                               | Tipo de Seleção:                                                                                                | Seleção Interna                                                                                                    |                                                                 |
|                               | Curso:                                                                                                    | MESTRADO EM AVALIAÇÃO DE POLITICAS PUBLICAS (PROFISSIONAL)<br>PROGRAMA DE PÓS-GRADUAÇÃO PROFISSIONAL EM AVALIAÇÃO DE POLITICA                                                      | AS PÚBLICAS                                                     |
|                               | Nível:                                                                                                    | MESTRADO                                                                                                    |                                                                 |
|                               | Período de Inscrições:                                                                                          | 02/05/2024 a 14/06/2024                                                                                                    |                                                                 |
|                               | Número de Vagas:                                                                                                | 60                                                                                                    |                                                                 |
|                               | Cotas Definidas:                                                                                                | 18 vagas                                                                                                    |                                                                 |
| ARQUIVOS                      |                                                                                                    |                                                                                                    |                                                                 |
|                               |                                                                                                    | Clique AQUI para ler o Edital do Processo!                                                                                                    |                                                                 |
|                               |                                                                                                    | Clique AQUI para ler o arquivo EDITAL SME 20241-ADITIVO 01                                                                                                    |                                                                 |
|                               |                                                                                                    | Clique AQUI para ler o arquivo EDITAL SME 20241-ADITIVO 02                                                                                                    |                                                                 |
|                               |                                                                                                    | Clique AQUI para ler o arquivo EDITAL SME 20241-ADITIVO 03                                                                                                    |                                                                 |
| INSCRIÇÕE                     | s                                                                                                    |                                                                                                    |                                                                 |
|                               |                                                                                                    | Clique AQUI para inscrever-se!                                                                                                    |                                                                 |
| Descrição                     | D E ORIENTAÇÕES AOS CANDID                                                                                      | ATOS                                                                                                    |                                                                 |
| A C<br>Ceará-UF<br>Profission | Coordenação do Programa de Pós-G<br>FC, comunica que, no período de 02<br>nal em Avaliação de Políticas Pública | raduação do Mestrado Profissional em Avaliação de Jolíticas Públicas-M.<br>/05/2024 a 31/05/2024, estarão abertas as inscrição de processo se<br>s – Turma 2024.2 – SME FORTALEZA. | APP, da Universidade Federal do<br>eletivo do Curso de Mestrado |
| Orientaçõ                     | ões aos Inscritos                                                                                               |                                                                                                    |                                                                 |
|                               |                                                                                                    | << Voltar                                                                                                    |                                                                 |
|                               |                                                                                                    |                                                                                                    |                                                                 |

ANTES DE SE INSCREVER, PREENCHA TODAS AS FICHAS NECESSÁRIAS, VERIFIQUE TODA A DOCUMENTAÇÃO PEDIDA, A QUAL VOCÊ DEVERÁ ENVIAR EM UM ÚNICO ARQUIVO POIS NÃO SERÁ PERMITIDO INCLUIR ARQUIVOS SEPARADOS OU POSTERIORMENTE:

NO ITEM 2, PREENCHA OS ITENS COM ATENÇÃO E ANEXE O ARQUIVO (UM ÚNICO ARQUIVO COM TODA A DOCUMENTAÇÃO, FICHAS DE INSCRIÇÃO, ANEXOS QUANDO NECESSÁRIOS E PROJETO, CONFORME INDICADO NO EDITAL:

| Un                | iversidade Federal do Ceará                                                                              |                                                                                                    | Fortaleza, 27 de Maio de 2024 |
|-------------------|----------------------------------------------------------------------------------------------------|----------------------------------------------------------------------------------------------------|-------------------------------|
|                   | IGAA                                                                                                    |                                                                                                    | ENTRAR NO SISTEMA             |
| Si.               | stema Integrado de Gestão de Atividades A                                                                | cadêmicas                                                                                                    |                               |
| INSCRIÇÃO EM      | Processo Seletivo                                                                                        |                                                                                                    |                               |
|                   |                                                                                                    |                                                                                                    |                               |
|                   | CURSO DE MESTRADO EM AVALIAÇÃO<br>(MI                                                                    | DE POLÍTICAS PÚBLICAS (PROFISSIONAL)<br>ESTRADO)                                                               |                               |
|                   | Período de Inscrições: 02/05/2024 a 14/06/202                                                            | 4                                                                                                    |                               |
|                   | Edital do Processo: FAZER DOWNLOAD DO ARQUIVO                                                            |                                                                                                    |                               |
|                   | Atenção candidato, para confirmar sua inscrição<br>sua inscrição só será finalizada com o comprovante, q | no processo seletivo, informe todos os dados corretam<br>ue deve ser <b>impresso</b> para sua maior segurança. | nente. A                      |
|                   | Formulári                                                                                                | IO DE INSCRIÇÃO                                                                                                |                               |
| DADOS PE          | SSOAIS                                                                                                   |                                                                                                    |                               |
| С                 | PF: *                                                                                                    |                                                                                                    |                               |
|                   | A pessoa é estrangeira e não possui CPF                                                                  |                                                                                                    |                               |
| Nor               | ne: *                                                                                                    |                                                                                                    |                               |
| E-m               | ail: *                                                                                                   | ?                                                                                                    |                               |
| Nome da M         | ãe: *                                                                                                    |                                                                                                    |                               |
| Nome d            | o Pai:                                                                                                   | Data da                                                                                                    |                               |
| Se                | ko: \star 🖲 Masculino 🔿 Feminino                                                                         | Nascimento:                                                                                                    |                               |
| Estado Ci         | vil: * SELECIONE 🗸                                                                                       | Etnia: 🖈 SELECIONE 🗸                                                                                           |                               |
| Escola            | de                                                                                                    | Ano de                                                                                                    |                               |
| Ensino Méd        | io:                                                                                                    | Conclusão:                                                                                                    |                               |
| Tipo de Esco      | la: *> SELECIONE < Y                                                                                     |                                                                                                    |                               |
| Tipo<br>Necessida | de<br>de \star SELECIONE 🛛 🗸                                                                             | Tipo SELECIONE V                                                                                               |                               |
| Espec             | al:                                                                                                    | Sanguineo:                                                                                                    |                               |
| NATUR             | ALIDADE                                                                                                  |                                                                                                    |                               |
|                   | País: 🖈 Brasil 🗸 🗸                                                                                       | UF: 🖈 Ceará 🗸 🗸                                                                                                |                               |
|                   | Município: * FORTALEZA 🗸                                                                                 |                                                                                                    |                               |
| Tipo de Nac       | ionalidade: \star Brasileiro Nato 🛛 🗸                                                                    | Nacionalidade: * BRASILEIRA (Brasil) 🗸                                                                         |                               |
| DOCUMENT          | 05                                                                                                    |                                                                                                    |                               |
| F                 | lG: ★                                                                                                    | Órgão de                                                                                                    |                               |
|                   | JF: \star Ceará 🗸                                                                                        | Data de<br>Expedição:                                                                                          |                               |
| Título de El      | eitor:                                                                                                   | Zona: Seção:                                                                                                   |                               |
|                   | UF: Ceará 🗸                                                                                              | Data de Emissão:                                                                                               |                               |
| Passap            | orte:                                                                                                    |                                                                                                    |                               |

| BOLSAS                                                                                                    |                                                                                                    |
|----------------------------------------------------------------------------------------------------|----------------------------------------------------------------------------------------------------|
| Foi Bolsista de<br>Graduação? O Sim 🖲 Não                                                                                                    |                                                                                                    |
| Сотая                                                                                                    |                                                                                                    |
| Modalidade: \star Ampla Concorrência 🗙                                                                                                    |                                                                                                    |
| Endereço                                                                                                    |                                                                                                    |
| CEP: *59 (cl<br>Logradouro: * V<br>Bairro: *                                                                                                    | ique na lupa para buscar o endereço do CEP informado) N.º: * Complemento:                                                                                                    |
| UF: Ceará 🗸                                                                                                    | / Município: * FORTALEZA 🗸                                                                                                    |
| Tel. Fixo: ()                                                                                                    | Tel. Celular: ()                                                                                                    |
| OUTRAS INFORMAÇÕES PARA O PRO                                                                                                    | CESSO SELETIVO                                                                                                    |
| Utilize o campo abaix                                                                                                    | o para informar eventuais observações solicitadas na descrição deste processo seletivo                                                                                                    |
|                                                                                                    |                                                                                                    |
|                                                                                                    | * Digite o<br>conteúdo da<br>imagem ao<br>lado:                                                                                                    |
| Declaro que aceito que os meus dad<br>processo seletivo, com a aplicação dos<br>inscrição e notas, em observância aos<br>13.709, de 14 de agosto de 2018. * | os pessoais, sensíveis ou não, sejam tratados e processados de forma a possibilitar a efetiva execução do<br>critérios de avaliação e seleção, autorizando expressamente a divulgação do meu nome, número de<br>princípios da publicidade e da transparência que regem a Administração Pública e nos termos da Lei nº |
|                                                                                                    | commar inscrigary cancelar                                                                                                    |
|                                                                                                    |                                                                                                    |

APÓS PREENCHER TODOS OS DADOS E DIGITAR O CONTEÚDO DA IMAGEM SOLICITADA. CLIQUE EM **"CONFIRMAR** INCRIÇÃO"

TENDO SIDO TODOS OS CAMPOS OBRIGATÓRIOS PREENCHIDOS, A INCRIÇÃO TERÁ SIDO FEITA. CONFORME TELA SEGUINTE:

| CONTRACTORIZATION TO CONTRACTOR              |                                                |                                                                                        |                                                                                                    |                                                                                                    |                                                                                                    |                                                                                                    |
|----------------------------------------------|------------------------------------------------|----------------------------------------------------------------------------------------|----------------------------------------------------------------------------------------------------|----------------------------------------------------------------------------------------------------|----------------------------------------------------------------------------------------------------|----------------------------------------------------------------------------------------------------|
| A inscrição de                               | t                                              |                                                                                        |                                                                                                    |                                                                                                    | foi submetida                                                                                                    | com                                                                                                    |
| esso para o Edital<br>aliação De Políticas I | Nº 02/202<br>Públicas (Pro                     | 4-Mapp-Sm<br>ofissional) -                                                             | e/Fortaleza<br>nível Mestra                                                                                 | , no curso<br>ido, em 27/0                                                                                                    | de Mestrado<br>05/2024 15:08.                                                                                                    | ) En                                                                                                    |
|                                              | ORIE                                           | ENTAÇÕES IM                                                                            | PORTANTES                                                                                                   |                                                                                                    |                                                                                                    |                                                                                                    |
|                                              | Imprim                                         | ir o Compro                                                                            | vante de Insc                                                                                               | rição.                                                                                                    |                                                                                                    |                                                                                                    |
| 0                                            | cesso para o Edital<br>valiação De Políticas P | cesso para o Edital Nº 02/202<br>valiação De Políticas Públicas (Pro<br>ORII<br>Imprim | cesso para o Edital Nº 02/2024-Mapp-Sm<br>valiação De Políticas Públicas (Profissional) -<br>ORIENTAÇÕES IM | cesso para o Edital Nº 02/2024-Mapp-Sme/Fortaleza<br>valiação De Políticas Públicas (Profissional) - nível Mestra<br>ORIENTAÇÕES IMPORTANTES<br>Imprimir o Comprovante de Insc | cesso para o Edital Nº 02/2024-Mapp-Sme/Fortaleza, no curso<br>valiação De Políticas Públicas (Profissional) - nível Mestrado, em 27/0<br>ORIENTAÇÕES IMPORTANTES<br>Imprimir o Comprovante de Inscrição. | cesso para o Edital Nº 02/2024-Mapp-Sme/Fortaleza, no curso de Mestrado<br>valiação De Políticas Públicas (Profissional) - nível Mestrado, em 27/05/2024 15:08.<br>ORIENTAÇÕES IMPORTANTES<br>Imprimir o Comprovante de Inscrição. |

### SENDO POSSÍVEL IMPRIMIR O COMPROVANTE DE INSCRICAO:

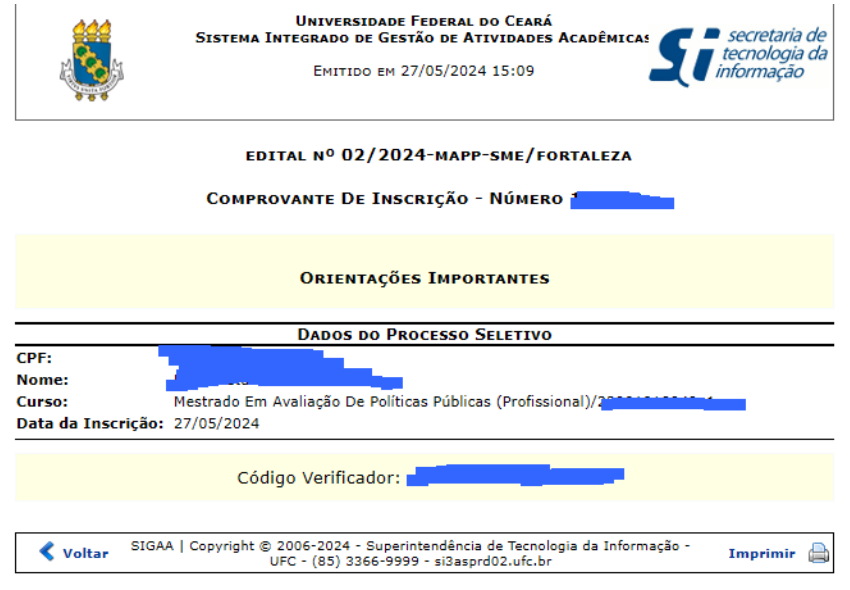